# **Configure 9800 WLC Lobby Ambassador with RADIUS and TACACS+**

## Contents

| Introduction                                          |  |
|-------------------------------------------------------|--|
| Prerequisites                                         |  |
| Requirements                                          |  |
| Components Used                                       |  |
| Background Information                                |  |
| Configure                                             |  |
| Network Diagram                                       |  |
| Lobby Ambassador RADIUS Authentication                |  |
| Configure a RADIUS Server on Wireless LAN Controller  |  |
| Add the RADIUS Server to a Server Group               |  |
| Create an AAA Authentication Method List              |  |
| AAA Method List Group Type Local First                |  |
| AAA Method List Group Type Group                      |  |
| AAA Method List Group Type Group with Fallback        |  |
| Create an AAA Authorization Method List               |  |
| AAA Method Lists Assignments                          |  |
| Configure ISE for Radius Authentication               |  |
| Add the WLC to ISE                                    |  |
| Create the Lobby Ambassador User on ISE               |  |
| Create a Results AuthorizationProfile                 |  |
| Create an Authentication Policy                       |  |
| Lobby Ambassador TACACS+ Authentication               |  |
| Configure a TACACS+ Server on Wireless LAN Controller |  |
| Add the TACACS+ Server to a Server Group              |  |
| Create an Authentication Method List                  |  |
| AAA Method List Group Types                           |  |
| Create an AAA Authorization Method List               |  |
| AAA Method Lists Assignments                          |  |
| Configure ISE for TACACS+ Authentication              |  |
| Enable Device Admin                                   |  |
| Add the WLC to ISE                                    |  |
| Create the Lobby Ambassador User on ISE               |  |
| Create a Policy Set                                   |  |
| <u>Verify</u>                                         |  |
| <u>Froubleshoot</u>                                   |  |
| AAA Radius Authentication                             |  |
| TACACS+ Authentication                                |  |
|                                                       |  |

# Introduction

This document describes how to configure Catalyst 9800 Wireless Controllers for RADIUS and TACACS+

external authentication of Lobby Ambassador users.

# Prerequisites

## Requirements

Cisco recommends that you have knowledge of these topics:

- 9800 Wireless LAN Controller Lobby Admin concepts
- Authentication, Authorization and Accounting (AAA) RADIUS concepts
- TACACS+ concepts

## **Components Used**

The information in this document is based on these software and hardware versions:

- Catalyst 9800 Wireless Controller Series (Catalyst 9800-CL)
- Cisco IOS® XE Gibraltar 16.12.1s
- Identity Service Engine (ISE) 2.3.0

The information in this document was created from the devices in a specific lab environment. All of the devices used in this document started with a cleared (default) configuration. If your network is live, ensure that you understand the potential impact of any command.

# **Background Information**

The Lobby Ambassador is created by the administrator of the network. A Lobby Ambassador is capable to create a guest user entry in the Wireless LAN Controller (WLC) that includes username, password, description and lifetime. It also has the capability to delete the guest user. The Lobby Ambassador can create the guest user via Graphical USer Interface (GUI) or Command Line Interface (CLI).

# Configure

## **Network Diagram**

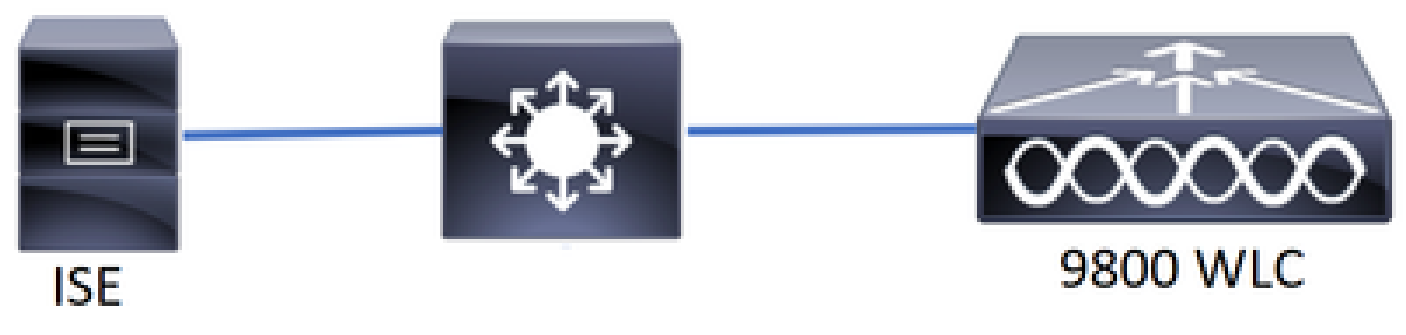

Network Diagram

The configuration in this document is based in two Lobby Ambassadors, the first Lobby Ambassador is named lobby and it authenticates against the RADIUS Server, the second Lobby Ambassador is named lobbyTac and it authenticates against TACACS+. Both have the ability to configure guest users in the WLC.

### Lobby Ambassador RADIUS Authentication

#### **Configure a RADIUS Server on Wireless LAN Controller**

#### WLC GUI

Navigate to **Configuration > Security > AAA > Servers/Groups > RADIUS > Servers > + Add** as shown in the image.

| Q Search Menu Items | ifiguration * > Security * > AAA                                                                                                    |   |  |  |  |  |  |  |  |
|---------------------|----------------------------------------------------------------------------------------------------|---|--|--|--|--|--|--|--|
| 📻 Dashboard         | + AAA Wizard                                                                                                    |   |  |  |  |  |  |  |  |
| Monitoring    →     | Servers / Groups AAA Method List AAA Advanced                                                                                                    |   |  |  |  |  |  |  |  |
| Configuration >     | + Add × Delete                                                                                                    |   |  |  |  |  |  |  |  |
| () Administration > | RADIUS                                                                                                    |   |  |  |  |  |  |  |  |
| 💥 Troubleshooting   | TACACS+                                                                                                    | _ |  |  |  |  |  |  |  |
|                     | Name  V Address  V Auth Port  V Acct Port                                                                                                    | ~ |  |  |  |  |  |  |  |
|                     | RadiusLobby 192.168.166.8 1812 1813                                                                                                    |   |  |  |  |  |  |  |  |
|                     | Image: Image: |   |  |  |  |  |  |  |  |

Radius Server on WLC

When the configuration window opens, the mandatory configuration parameters are the RADIUS **Server Name**, the RADIUS Server **IP ADDRESS**, and Radius Server **Shared Secret**. Any other parameter can be left as default, or can be configured as desired.

#### WLC CLI

```
Tim-eWLC1(config)#radius server RadiusLobby
Tim-eWLC1(config-radius-server)#address ipv4 192.168.166.8 auth-port 1812 acct-port 1813
Tim-eWLC1(config-radius-server)#key 0 Cisco1234
Tim-eWLC1(config)#end
```

#### Add the RADIUS Server to a Server Group

#### WLC GUI

Navigate to **Configuration** > **Security** > **AAA** > **Servers** / **Groups** > **RADIUS** > **Server Groups** > + **Add** as shown in the image.

| Q Search Menu Items | Configuration * > Secu | nfiguration * > Security * > AAA |                              |          |                  |  |  |  |  |  |
|---------------------|------------------------|----------------------------------|------------------------------|----------|------------------|--|--|--|--|--|
| 📻 Dashboard         | + AAA Wizard           |                                  |                              |          |                  |  |  |  |  |  |
| Monitoring >        | Servers / Groups       | AAA Method List AA               | A Advanced                   |          |                  |  |  |  |  |  |
| 🔾 Configuration 🛛 🔸 | + Add × Delete         |                                  |                              |          |                  |  |  |  |  |  |
| () Administration › | RADIUS                 |                                  | _                            |          |                  |  |  |  |  |  |
| 💥 Troubleshooting   | TACACS+                | Servers Server Gr                | roups                        |          |                  |  |  |  |  |  |
|                     | LDAD                   | Name                             | <ul> <li>Server 1</li> </ul> | Server 2 | Server 3         |  |  |  |  |  |
|                     | LUAF                   | GroupRadLobby                    | RadiusLobby                  | N/A      | N/A              |  |  |  |  |  |
|                     |                        |                                  | 10 v items per page          |          | 1 - 1 of 1 items |  |  |  |  |  |

Radius Server on Server Group

When the configuration window opens, configure a **Name** to the group, move the configured RADIUS Servers from the **Available Servers** list to the **Assigned Servers list**.

#### WLC CLI

```
Tim-eWLC1(config)#aaa group server radius GroupRadLobby
Tim-eWLC1(config-sg-radius)#server name RadiusLobby
Tim-eWLC1(config-sg-radius)#end
```

#### Create an AAA Authentication Method List

#### WLC GUI

Navigate to **Configuration > Security > AAA > AAA Method List > Authentication > + Add** as shown in the image.

| Q Search Menu Items | Configuration * > Sec | Configuration * > Security * > AAA |                |            |                 |             |          |          |          |
|---------------------|-----------------------|------------------------------------|----------------|------------|-----------------|-------------|----------|----------|----------|
| 🚃 Dashboard         | + AAA Wizard          | + AAA Wizard                       |                |            |                 |             |          |          |          |
| Monitoring          | Servers / Groups      | A/                                 | AA Method List | AAA Advand | ced             |             |          |          |          |
| ې Configuration ک   | Authentication        | _                                  |                |            |                 |             |          |          |          |
| () Administration > | Authorization         | -                                  | + Add × D      |            |                 |             |          |          |          |
| 💥 Troubleshooting   | Accounting            |                                    | Name ~         | Туре 🗸     | Group ~<br>Type | Group1 ~    | Group2 ~ | Group3 ~ | Group4 × |
|                     |                       | 0                                  | AuthenLobby    | login      | local           | GroupRadLob | N/A      | N/A      | N/A      |

Authentication Method List

When the configuration window opens, configure a **Name**, select the **Type** option as **Login** and assign the **Server Group** created previously. The **Group Type** can be selected as Local or Group

#### AAA Method List Group Type Local First

Group Type as Local makes the WLC first check if the user exists in the local database, and then falls back

to the Server Group only if the Lobby Ambassador user is not found in the local database.

WLC CLI

Tim-eWLC1(config)#aaa authentication login AuthenLobbyMethod local group GroupRadLobby Tim-eWLC1(config)#end

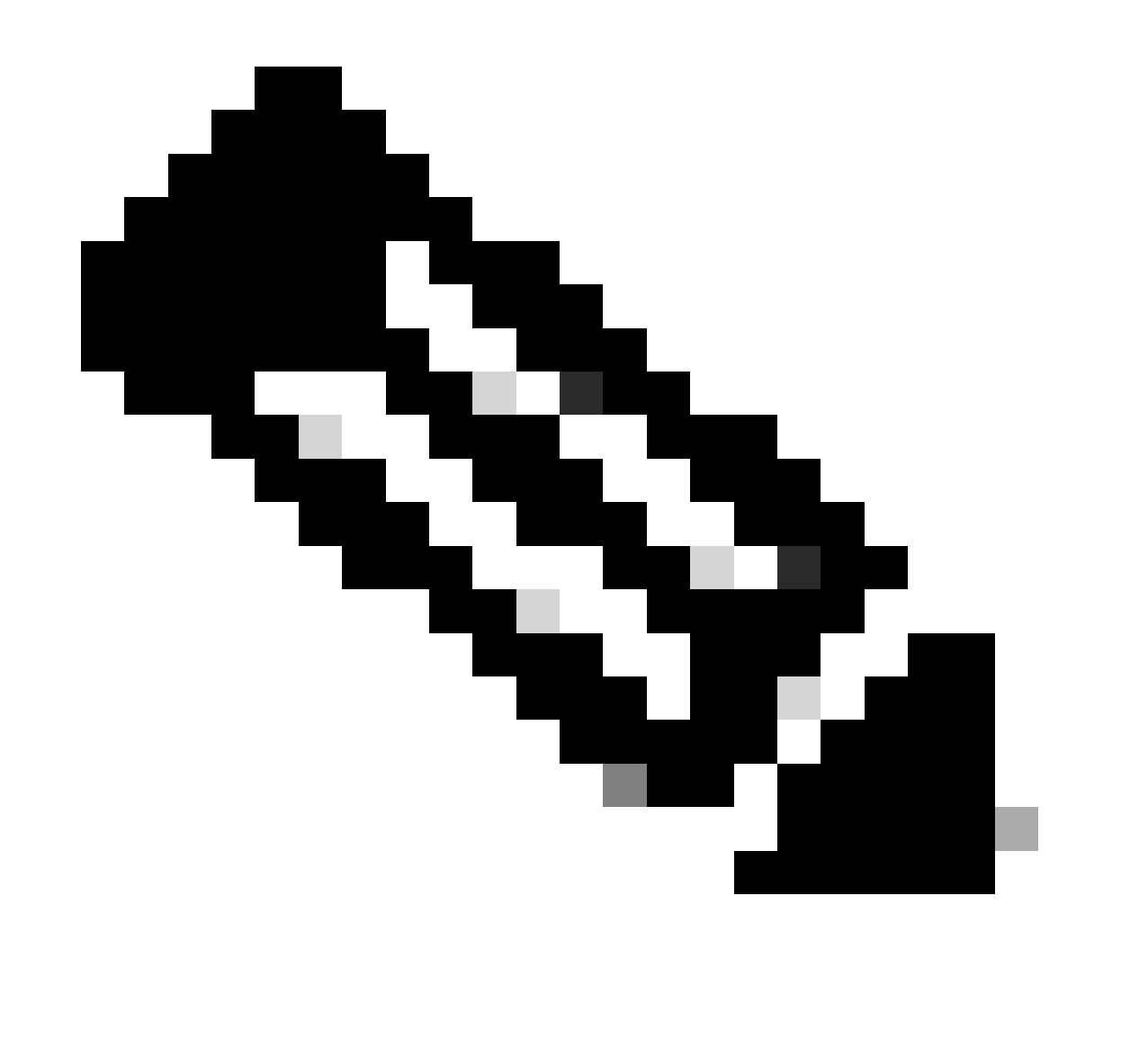

**Note**: Please be aware of Cisco bug ID <u>CSCvs87163</u> when using AAA Method List Group Type Local First.

#### AAA Method List Group Type Group

Group Type as **Group** and no fallback to local option checked makes the WLC check the user against the Server Group and does not check in its local database.

#### WLC CLI

Tim-eWLC1(config)#aaa authentication login AuthenLobbyMethod group GroupRadLobby Tim-eWLC1(config)#end

#### AAA Method List Group Type Group with Fallback

Group Type as **Group** and **Fallback To Local** option checked makes the WLC check the user against the Server Group and does a query the local database unless the RADIUS Server times out the response. If the Radius Server responds even with a reject, the WLC does not trigger a local authentication.

WLC CLI

Tim-eWLC1(config)#aaa authentication login AuthenLobbyMethod group GroupRadLobby local Tim-eWLC1(config)#end

#### Create an AAA Authorization Method List

#### WLC GUI

Navigate to **Configuration > Security > AAA > AAA Method List > Authorization > + Add** as shown in the image.

| Q Search Menu Items | Configuration * > Security * > AAA |                  |           |                 |             |          |          |          |  |  |
|---------------------|------------------------------------|------------------|-----------|-----------------|-------------|----------|----------|----------|--|--|
| 🚃 Dashboard         | + AAA Wizard                       | + AAA Wizard     |           |                 |             |          |          |          |  |  |
| Monitoring >        | Servers / Groups                   | AAA Method List  | AAA Advan | ced             |             |          |          |          |  |  |
| 🔾 Configuration 🛛 🔸 | Authentication                     |                  |           |                 |             |          |          |          |  |  |
| () Administration   | Authorization                      | + Add $\times$ D |           |                 |             |          |          |          |  |  |
| 💥 Troubleshooting   | Accounting                         | Name 🗸           | Туре 🗸    | Group ×<br>Type | Group1 ~    | Group2 ~ | Group3 V | Group4 ~ |  |  |
|                     |                                    | AuthozLobby      | exec      | local           | GroupRadLob | N/A      | N/A      | N/A      |  |  |

Authorization Method List

When the configuration window opens to provide a **Name**, select the type option as **exec** and assign the **Server Group** created previously.

The Group Type applies the same way it was explained in the Create an AAA Method List section.

WLC CLI

AAA Method List Group Type Local First.

Tim-eWLC1(config)#aaa authorization exec AuthozLobbyMethod local group GroupRadLobby Tim-eWLC1(config)#end

AAA Method List Group Type Group.

Tim-eWLC1(config)#aaa authorization exec AuthozLobbyMethod group GroupRadLobby Tim-eWLC1(config)#end

AAA Method List Group Type Group with Fallback.

Tim-eWLC1(config)#aaa authorization exec AuthozLobbyMethod group GroupRadLobby local Tim-eWLC1(config)#end

#### **AAA Method Lists Assignments**

Assign the **AAA Authentication** and **Authorization Method** to the **HyperText Transfer Protocol** (**HTTP**) and **Virtual TeleType** (**VTY**) of the WLC.

These steps cannot be done from GUI, hence they need to be done from CLI.

HTTP Configuration.

Tim-eWLC1(config)#ip http authentication aaa login-authentication AuthenLobbyMethod Tim-eWLC1(config)#ip http authentication aaa exec-authorization AuthozLobbyMethod Tim-eWLC1(config)#end

It is recommended to restart the HTTP services.

```
Tim-eWLC1(config)#no ip http server
Tim-eWLC1(config)#no ip http secure-server
Tim-eWLC1(config)#ip http server
Tim-eWLC1(config)#ip http secure-server
Tim-eWLC1(config)#end
```

VTY Configuration.

```
Tim-eWLC1(config)#line vty 0 15
Tim-eWLC1(config-line)#login authentication AuthenLobbyMethod
Tim-eWLC1(config-line)#authorization exec AuthozLobbyMethod
Tim-eWLC1(config-line)#end
```

Due to Cisco bug ID <u>CSCvu29748</u> a WLC running a version prior to 17.3.3 or 17.14 and 17.15 must

configure via CLI the configuration shown next. This is not needed if the WLC runs a version in 17.3 family code from 17.3.4 to 17.3.8a, or if it runs 17.16.1 and onwards codes.

WLC CLI

Tim-eWLC1(config)#aaa remote username lobby

#### **Configure ISE for Radius Authentication**

#### Add the WLC to ISE

Navigate to **Administration > Network Resources > Network Devices > + Add** as shown in the image.

| Hentity Services Engine              | lome   Context     | Visibility                  | ations   Policy  | <ul> <li>Administration</li> </ul> | Work Centers               |                  |             |
|--------------------------------------|--------------------|-----------------------------|------------------|------------------------------------|----------------------------|------------------|-------------|
| System → Identity Management         | Network Resources  | Device Portal Ma            | nagement pxGrid  | Services Feed                      | Service + Threat Centric N | AC               |             |
| Network Devices Network Device Group | ups Network Device | e Profiles Externa          | RADIUS Servers   | RADIUS Server Se                   | quences NAC Managers       | External MDM     |             |
| G                                    |                    |                             |                  |                                    |                            |                  |             |
| Network Devices                      | Network Device     | es                          |                  |                                    |                            |                  |             |
| Default Device                       |                    | -                           | _                | -                                  |                            |                  |             |
| Device Security Settings             | / Edit Add         | Duplicate 💽 Ir              | nport 💮 Export 👻 | Generate PAC                       | 🗙 Delete 🔻                 |                  | Show        |
|                                      | Name               | <ul> <li>IP/Mask</li> </ul> | Profile Name     | L                                  | ocation                    | Туре             | Description |
|                                      | Tim-eWLC1          | 192.168.166.7               | 👬 Cisco 🕀        | A                                  | I Locations                | All Device Types | 9800        |

Add WLC to ISE

When the configuration window opens, configure a **Name**, **IP ADDRESS**, enable **RADIUS Authentication Settings**, and under **Protocol Radius** enter the **Shared Secret**.

#### Create the Lobby Ambassador User on ISE

Navigate to **Administration > Identity Management > Identities > Users > + Add** as shown in the image.

| dentity Services Engine            | Home   Contex        | kt Visibility > Operations | ► Policy ► Ad                   | ministration Vork Centers |            |  |  |  |  |
|------------------------------------|----------------------|----------------------------|---------------------------------|---------------------------|------------|--|--|--|--|
| System Identity Management         | Network Resources    | Device Portal Manageme     | nt pxGrid Services              | ► Feed Service ► Threat C | entric NAC |  |  |  |  |
| ◄ Identities Groups External Ident | ity Sources Identity | Source Sequences Setting   | IS                              |                           |            |  |  |  |  |
| •                                  |                      |                            |                                 |                           |            |  |  |  |  |
| Users                              | Network Acces        | ss Users                   |                                 |                           |            |  |  |  |  |
| Latest Manual Network Scan Results | 🖊 Edit 🕂 Add         | 🔀 Change Status 👻 🕼 Imp    | oort 🔹 Export 👻                 | 🗙 Delete 👻 🔓 Duplicate    |            |  |  |  |  |
|                                    | Status               | Name                       | <ul> <li>Description</li> </ul> | First Name Las            | t Name     |  |  |  |  |
|                                    | 🗌 🗹 Enabled          | 👤 lobby                    |                                 |                           |            |  |  |  |  |

Lobby Ambassador username and password in ISE

When the configuration window opens, provide the **Name** and **Password** for the Lobby Ambassador user, also ensure the **Status** shows as **Enabled**.

This username and password configuration is the assigned to the Lobby Ambassador in charge to create the guest users in the WLC, in other words, this is the username and password the Network Administrator assigns to the Lobby Ambassador.

#### **Create a Results Authorization Profile**

Navigate to **Policy > Policy Elements > Results > Authorization > Authorization Profiles > + Add** as shown in the image.

| dentity Services Engine              | me                            | <ul> <li>Operations</li> </ul> | ✓ Policy    | ► Administration      | • Work Centers |
|--------------------------------------|-------------------------------|--------------------------------|-------------|-----------------------|----------------|
| Policy Sets Profiling Posture Client | Provisioning   Policy Element | ts                             |             |                       |                |
| Dictionaries Conditions Results      |                               |                                |             |                       |                |
| Authentication                       | Standard Authorization        | Profiles<br>stration > System  | > Backup &  | Restore > Policy Expo | ort Page       |
| - Authorization                      |                               |                                |             |                       | -              |
| Authorization Profiles               | / Edit 🕂 Add 🖓 Duplica        | ate 🔀 Delete                   |             |                       |                |
| Downloadable ACLs                    | Name                          | Name                           |             |                       |                |
| Downloadable ACES                    | 9800RadiusLobby               |                                | disco Cisco | $\oplus$              |                |

Ensure that the profile is configured to send an Access-Accept as shown in the image.

| dentity Services Engine       | Home                  | Context Visibility                       | Operations      | ✓ Policy |
|-------------------------------|-----------------------|------------------------------------------|-----------------|----------|
| Policy Sets Profiling Posture | Client Provision      | ning Policy Ele                          | ments           |          |
| Dictionaries Conditions       | Results               |                                          |                 |          |
| ▶ Authentication              | Authoriza     Authori | ation Profiles > 9800<br>ization Profile | RadiusLobby     |          |
| - Authorization               |                       | * Name [                                 | 9800RadiusLobby |          |
| Authorization Profiles        |                       | Description                              |                 |          |
| Downloadable ACLs             |                       | * Access Type                            | ACCESS_ACCEPT   | •        |

Access Type Access-Accept

Add the attributes manually under **Advanced Attributes Settings**. The attributes are needed to define the user as Lobby Ambassador and to provide the privilege to allow the Lobby Ambassador to make the needed changes in the WLC to add the guest users.

Authorization Profile in ISE

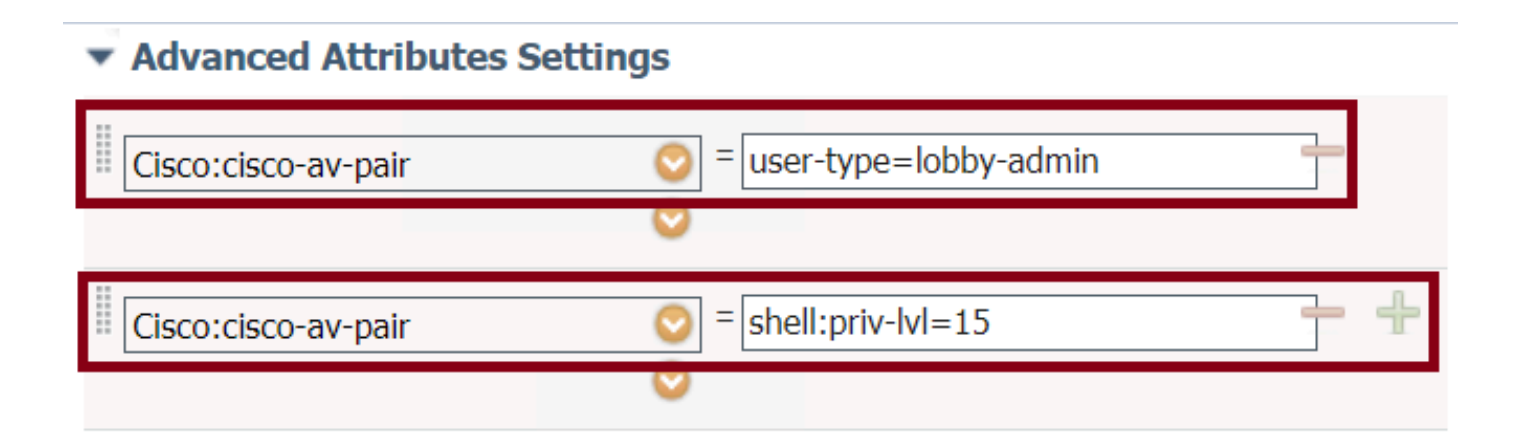

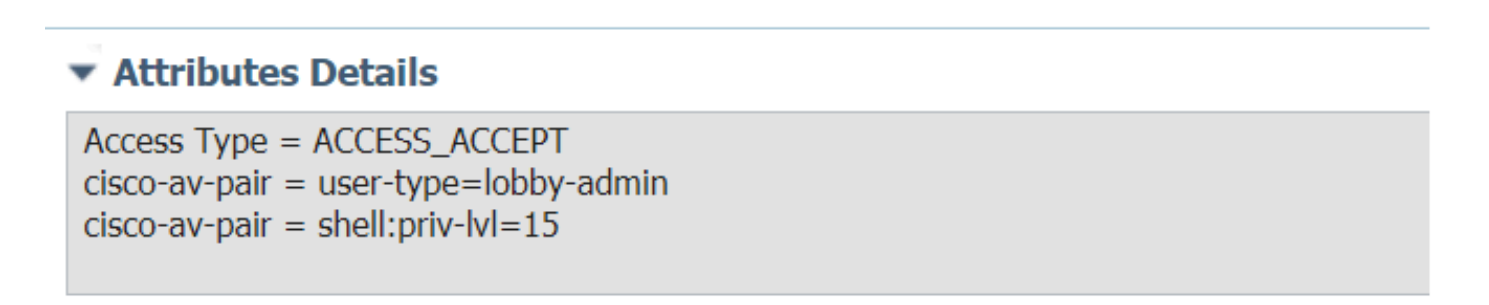

Advance Attributes Settings in ISE

#### **Create an Authentication Policy**

Navigate to **Policy > Policy Sets > Add** as shown in the image.

| dialia<br>cisco | Identity Se | rvices Engine  | Home             | Context Visibility | <ul> <li>Operations</li> </ul> | - Polis | y Administrati     | on → Work  | Centers |                           |             |
|-----------------|-------------|----------------|------------------|--------------------|--------------------------------|---------|--------------------|------------|---------|---------------------------|-------------|
| Policy          | Sets Pro    | filing Posture | Client Provision | ing                | ents                           |         |                    |            |         |                           |             |
|                 |             |                |                  |                    |                                |         |                    |            |         |                           |             |
| Policy          | / Sets      |                |                  |                    |                                |         |                    |            |         |                           |             |
| +               | Status      | Policy Set Nan | 10               | Description        |                                | Condit  | ons                |            |         | Allowed Protocols / Serve | er Sequence |
| Searc           | h           |                |                  |                    |                                |         |                    |            |         |                           |             |
|                 | Ø           | 9800LobbyRadiu | s                |                    |                                | 1       | Network Access-Use | Name EQUAL | S lobby | Default Network Access    | × • +       |

Authentication Policy in ISE

The conditions to configure the policy relies upon the Administrator decision. Network Access-Username condition and the Default Network Access protocol are used in this example.

It is mandatory to ensure under the **Authorization Policy** the profile configured under the **Results Authorization** is selected, that way the correct attributes are returned to the WLC.

Click the **Authorization Policy** configured, the configuration window opens to configure the **Authorization Policy** with the proper **Result Profile**. The **Authentication Policy** can be left as default.

| Policy Sets → 9800LobbyRadius |                                                           |                            |                        |                                      |                  |               |                            |          |
|-------------------------------|-----------------------------------------------------------|----------------------------|------------------------|--------------------------------------|------------------|---------------|----------------------------|----------|
|                               | Status                                                    | Policy Set Name            | Description            | Conditions                           |                  |               | Allowed Protocols / Server | Sequence |
| Search                        |                                                           |                            |                        |                                      |                  |               |                            |          |
|                               | 0                                                         | 9800LobbyRadius            |                        | Network Access-UserName EQUALS lobby |                  |               | Default Network Access     | x * +    |
| > Aut                         | hentication                                               | n Policy (1)               |                        |                                      |                  |               |                            |          |
| > Aut                         | horization                                                | Policy - Local Exceptions  |                        |                                      |                  |               |                            |          |
| > Aut                         | horization                                                | Policy - Global Exceptions |                        |                                      |                  |               |                            |          |
| <b>∀</b> Aut                  | horization                                                | Policy (2)                 |                        |                                      |                  |               |                            |          |
|                               | 1                                                         |                            |                        |                                      | Results          |               |                            |          |
|                               | Status Rule Name Conditions Profiles Security Groups Hits |                            |                        |                                      |                  |               |                            | Hits     |
| Sear                          | ch                                                        |                            |                        |                                      |                  |               |                            |          |
|                               | 0                                                         | 9800LobbyAutho             | Network Access-UserNam | e EQUALS lobby                       | ×9800RadiusLobby | + Select from | n list 👻 🕇                 | 0        |

Authorization Policy Configuration

## Lobby Ambassador TACACS+ Authentication

#### Configure a TACACS+ Server on Wireless LAN Controller

#### WLC GUI

Navigate to **Configuration > Security > AAA > Servers/Groups > TACACS+ > Servers > + Add** as shown in the image.

| Q Search Menu Items  | Configuration * > Security * > AAA |                     |                  |                  |  |  |  |  |  |
|----------------------|------------------------------------|---------------------|------------------|------------------|--|--|--|--|--|
| 🔜 Dashboard          | + AAA Wizard                       |                     |                  |                  |  |  |  |  |  |
| Monitoring >         | Servers / Groups AAA Method        | List AAA Advanced   |                  |                  |  |  |  |  |  |
| 🔾 Configuration 🔹 🔸  | + Add × Delete                     | + Add × Dolate      |                  |                  |  |  |  |  |  |
| (☉) Administration → | RADIUS                             |                     |                  |                  |  |  |  |  |  |
| 💥 Troubleshooting    | TACACS+                            | Server Groups       |                  |                  |  |  |  |  |  |
|                      | Name                               | ~                   | Server Address ~ | Port ~           |  |  |  |  |  |
|                      | [] TACACS                          | SLobby              | 192.168.166.8    | 49               |  |  |  |  |  |
|                      | H 4                                | 1 ▶ ▶  10 ¥ items p | per page         | 1 - 1 of 1 items |  |  |  |  |  |

Add TACACS to WLC

When the configuration window opens, the mandatory configuration parameters are the TACACS+ **Server Name**, the TACACS **Server IP ADDRESS**, and the **Shared Secret**. Any other parameter can be left as default, or configured as needed.

WLC CLI

```
Tim-eWLC1(config)#tacacs server TACACSLobby
Tim-eWLC1(config-server-tacacs)#address ipv4 192.168.166.8
Tim-eWLC1(config-server-tacacs)#key 0 Cisco123
Tim-eWLC1(config-server-tacacs)#end
```

#### Add the TACACS+ Server to a Server Group

#### WLC GUI

Navigate to **Configuration > Security > AAA > Servers / Groups > TACACS > Server Groups >** +**Add** as shown in the image.

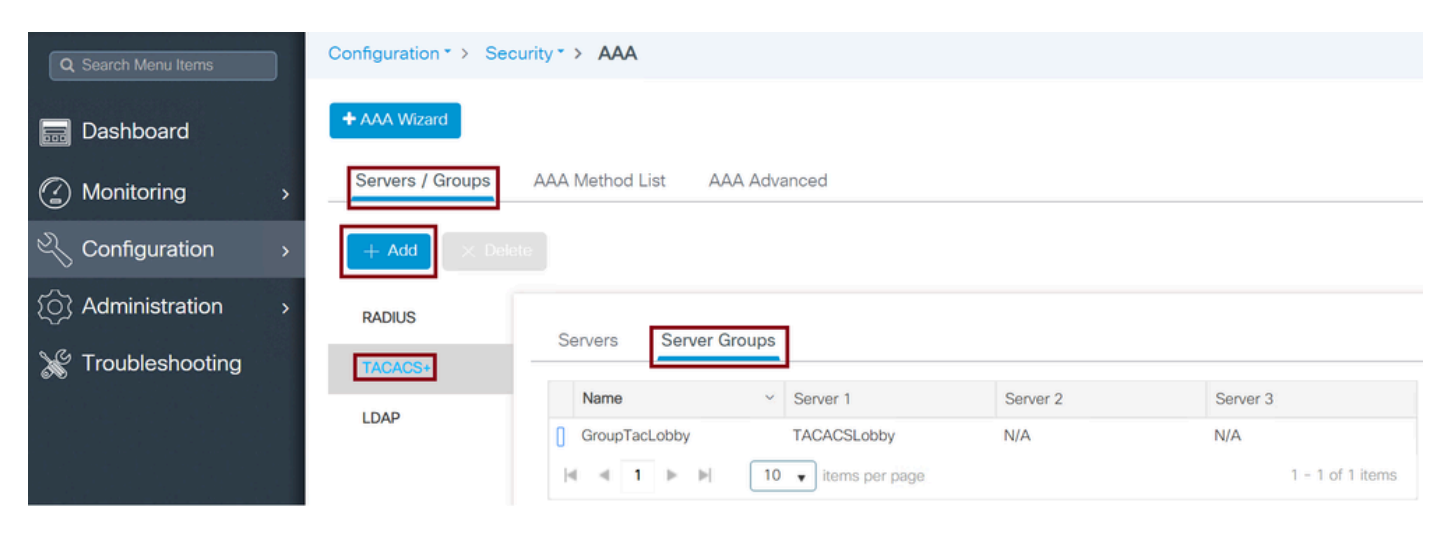

TACACS Server Group

When the configuration window opens, configure a **Name** to the group and move the desired TACACS+ Servers from the **Available Servers** list to the **Assigned Servers** list.

WLC CLI

```
Tim-eWLC1(config)#aaa group server tacacs+ GroupTacLobby
Tim-eWLC1(config-sg-tacacs+)#server name TACACSLobby
Tim-eWLC1(config-sg-tacacs+)#end
```

#### **Create an Authentication Method List**

#### WLC GUI

Navigate to **Configuration > Security > AAA > AAA Method List > Authentication > +Add** as shown in the image.

| Q Search Menu Items |   | Configuration * > Se | curity | - > AAA       |             |                 |               |          |          |          |
|---------------------|---|----------------------|--------|---------------|-------------|-----------------|---------------|----------|----------|----------|
| 🔜 Dashboard         |   | + AAA Wizard         |        |               |             |                 |               |          |          |          |
|                     | > | Servers / Groups     | AA     | A Method List | AAA Advance | ed              |               |          |          |          |
| 🔾 Configuration     | > | Authentication       | _      | _             |             |                 |               |          |          |          |
| () Administration   | > | Authorization        |        | + Add X De    |             |                 |               |          |          |          |
| X Troubleshooting   |   | Accounting           |        | Name v        | Туре 🗸      | Group ~<br>Type | Group1 ~      | Group2 ~ | Group3 ~ | Group4 ~ |
|                     |   |                      | 0      | AutheTacMeth  | login       | local           | GroupTacLobby | N/A      | N/A      | N/A      |

TACACS AAA Method List Configuration

When the configuration window opens, configure a **Name**, select the type option as **Login** and assign the **Server Group** created previously.

#### AAA Method List Group Types

TACACS+ authentication supports different Method List Types such as Local and Group. Refer to the previous section of the document named Create an AAA Authentication Method List to understand each of the types.

Next, the commands to configure the TACACS+ Method Lists via CLI.

WLC CLI

AAA Method List Group Type Local First.

Tim-eWLC1(config)#aaa authentication login AutheTacMethod local group GroupTacLobby Tim-eWLC1(config)#end

AAA Method List Group Type Group.

Tim-eWLC1(config)#aaa authentication login AutheTacMethod group GroupTacLobby Tim-eWLC1(config)#end

AAA Method List Group Type Group with Fallback.

Tim-eWLC1(config)#aaa authentication login AutheTacMethod group GroupTacLobby local Tim-eWLC1(config)#end

#### **Create an AAA Authorization Method List**

#### WLC GUI

Navigate to **Configuration > Security > AAA > AAA Method List > Authorization > +Add** as shown in the image.

| Q Search Menu Items                    | Configuration * > Sec | ourity > AAA              |            |                 |             |          |          |                  |
|----------------------------------------|-----------------------|---------------------------|------------|-----------------|-------------|----------|----------|------------------|
| 📻 Dashboard                            | + AAA Wizard          |                           |            |                 |             |          |          |                  |
| Monitoring >                           | Servers / Groups      | AAA Method List           | AAA Advanc | ed              |             |          |          |                  |
| ✓ Configuration →                      | Authentication        |                           |            |                 |             |          |          |                  |
| <ul><li>⟨O⟩ Administration →</li></ul> | Authorization         | + Add $\times \mathbb{I}$ |            |                 |             |          |          |                  |
| 💥 Troubleshooting                      | Accounting            |                           |            |                 |             |          |          |                  |
|                                        |                       | Name ~                    | Туре 🗸     | Group Y<br>Type | Group1      | Group2 ~ | Group3 ~ | Group4 ~         |
|                                        |                       | AuthozTacMe               | exec       | local           | GroupTacLob | N/A      | N/A      | N/A              |
|                                        |                       | 4 4 1 ⊨                   | ▶  10 ▼    | tems per page   |             |          |          | 1 - 1 of 1 items |

TACACS Authorization List Configuration

When the configuration window opens, configure a **Name**, select the **Type** option as **exec** and assign the **Server Group** created previously.

The Group Type applies the same way it was explained in the Create an AAA Method List section.

WLC CLI

AAA Method List Group Type Local First.

Tim-eWLC1(config)#aaa authorization exec AuthozTacMethod local group GroupTacLobby Tim-eWLC1(config)#end

AAA Method List Group Type Group.

Tim-eWLC1(config)#aaa authorization exec AuthozTacMethod group GroupTacLobby Tim-eWLC1(config)#end

AAA Method List Group Type Group with Fallback.

Tim-eWLC1(config)#aaa authorization exec AuthozTacMethod group GroupTacLobby local Tim-eWLC1(config)#end

#### AAA Method Lists Assignments

Assign the AAA Authentication and Authorization Method to the HTTP and VTY of the WLC.

These steps cannot be done from GUI, hence they need to be done from CLI.

HTTP Configuration.

Tim-eWLC1(config)#ip http authentication aaa login-authentication AutheTacMethod Tim-eWLC1(config)#ip http authentication aaa exec-authorization AuthozTacMethod Tim-eWLC1(config)#end

It is recommended to restart the HTTP services.

```
Tim-eWLC1(config)#no ip http server
Tim-eWLC1(config)#no ip http secure-server
Tim-eWLC1(config)#ip http server
Tim-eWLC1(config)#ip http secure-server
Tim-eWLC1(config)#end
```

VTY Configuration.

```
Tim-eWLC1(config)#line vty 0 15
Tim-eWLC1(config-line)#login authentication AutheTacMethod
Tim-eWLC1(config-line)#authorization exec AuthozTacMethod
Tim-eWLC1(config-line)#end
```

Due to Cisco bug ID <u>CSCvu29748</u> a WLC running a version before 17.3.3 or 17.14 and 17.15 must configure the configuration next. This is not needed if the WLC runs a version in 17.3 family code from 17.3.4 to 17.3.8a, or if it runs 17.16.1 and onwards codes.

CLI:

Tim-eWLC1(config)#aaa remote username lobbyTac

#### **Configure ISE for TACACS+ Authentication**

**Enable Device Admin** 

Navigate to **Administration > System > Deployment** as shown in the image.

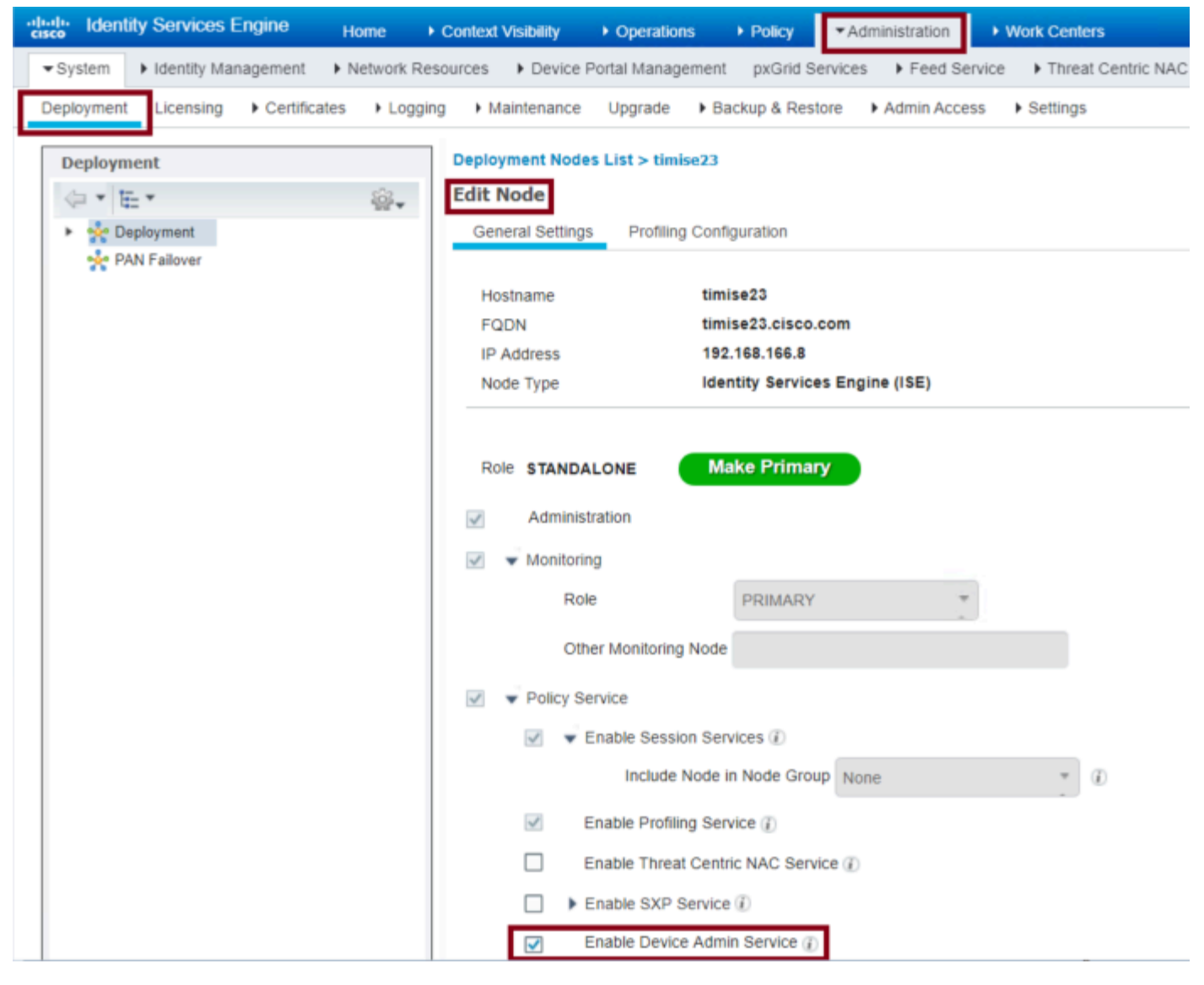

Device Admin in ISE for TACACS

Select Enable Device Admin Service and ensure that it has been enabled.

#### Add the WLC to ISE

Navigate to **Administration > Network Resources > Network Devices > + Add** as shown in the image.

| diale Identity    | Services Engine     | Home     | Context       | Visibility                  | <ul> <li>Operations</li> </ul> | Policy      | ✓Administr   | ation 🔹 V    | /ork Centers     |              |                   |             |
|-------------------|---------------------|----------|---------------|-----------------------------|--------------------------------|-------------|--------------|--------------|------------------|--------------|-------------------|-------------|
| ► System ►        | Identity Management | ▼Network | Resources     | Device Po                   | ortal Manager                  | nent pxGrid | Services + F | eed Service  | Threat Centric N | AC           |                   |             |
| ✓ Network Device  | ces Network Device  | Groups   | Network Devic | ce Profiles                 | External RAD                   | UUS Servers | RADIUS Serve | er Sequences | NAC Managers     | External MDM | Location Services |             |
|                   | G                   | •        |               |                             |                                |             |              |              |                  |              |                   |             |
| Network Devices   |                     | Netw     | ork Devic     | es                          |                                |             |              |              |                  |              |                   |             |
| Default Device    |                     |          |               |                             |                                | -           |              |              |                  |              |                   |             |
| Device Security S | ettings             | / Ed     | it Add        | L Duplicate                 | Import                         | Export 🔻    | Generate F   | AC X Dele    | te 🔻             |              |                   | Show        |
|                   |                     | P        | lame          | <ul> <li>IP/Mask</li> </ul> | Pro                            | file Name   |              | Location     |                  | Туре         |                   | Description |
|                   |                     |          | im-eWLC1      | 192.168.1                   | 166.7 dite                     | Cisco 🕀     |              | All Locatio  | ns               | All Device   | Types             | 9800        |

Add WLC to ISE

When the configuration window opens to configure a **Name**, **IP ADDRESS**, enable **TACACS**+ **Authentication Settings** and enter the **Shared Secret**.

#### Create the Lobby Ambassador User on ISE

Navigate to Administration > Identity Management > Identities > Users > + Add as shown in the image.

| dentity Services Engine            | Home ► Contex          | t Visibility             | Policy     Administ | ration Vork Ce     | enters           |
|------------------------------------|------------------------|--------------------------|---------------------|--------------------|------------------|
| ► System                           | Network Resources      | Device Portal Management | pxGrid Services     | Feed Service > Th  | reat Centric NAC |
| ✓Identities Groups External Ide    | ntity Sources Identity | Source Sequences         |                     |                    |                  |
|                                    | 3                      |                          |                     |                    |                  |
| Users                              | Network Acces          | s Users                  |                     |                    |                  |
| Latest Manual Network Scan Results |                        |                          |                     |                    |                  |
|                                    | 🥖 Edit 🕂 Add           | 🔢 Change Status 👻 🚺 Impo | rt 🚯 Export 👻 🗶 De  | lete 👻 🏳 Duplicate |                  |
|                                    | Status 👻               | Name                     | Description         | First Name         | Last Name        |
|                                    | 🗌 🗹 Enabled            | 👤 lobbyTac               |                     |                    |                  |

Lobby Ambassador username and password in ISE

When the configuration window opens, provide the **Name** and **Password** for the Lobby Ambassador user, also ensure the **Status** shows as **Enabled**.

This username and password configuration is the assigned to the Lobby Ambassador in charge to create the guest users in the WLC. In other words, this is the username and password the Network Administrator assigns to the Lobby Ambassador.

#### **Create a Results TACACS+ Profile**

Navigate to **Work Centers > Device Administration > Policy Elements > Results > TACACS Profiles** as shown in the image.

| dentity Services Engine             | Home                       | ▸ Operations  ► P  | olicy I Admin       | istration  Vork Centers  |
|-------------------------------------|----------------------------|--------------------|---------------------|--------------------------|
| Network Access     Guest Access     | TrustSec     BYOD     Prof | iler   Posture  De | vice Administratior | ▶ PassiveID              |
| ► Overview ► Identities User Identi | ty Groups Ext Id Sources   | Network Resources  | Policy Elements     | Device Admin Policy Sets |
| Conditions                          | TACACS Profiles            |                    |                     |                          |
| Network Conditions                  | 0 Selected                 |                    |                     |                          |
| ▼ Results                           | C Refresh + Add            | Duplicate 💼 Tras   | h▼ 🕑 Edit           |                          |
| Allowed Protocols                   | Name                       |                    | Type D              | escription               |
| TACACS Command Sets                 | Default Shell Profile      |                    | Shell De            | efault Shell Profile     |
| TACACS Profiles                     | Deny All Shell Profile     | 9                  | Shell De            | eny All Shell Profile    |
|                                     | WLC ALL                    |                    | WLC W               | LC ALL                   |
|                                     | WLC MONITOR                |                    | WLC W               | LC MONITOR               |

#### TACACS Profile

After you click +Add, the configuration window opens as shown in the next image. Configure a Name to the profile.

Ensure the **Common Task Type** is selected as **Shell**, configure a **Default Privileged 15** and a **Custom Attribute** as **Type Mandatory**, **Name** as **user-type**, and the **Value** as **lobby-admin**.

| Task Attribute View          | Raw View  |             |                        |
|------------------------------|-----------|-------------|------------------------|
| Common Tasks                 |           |             |                        |
| Common Task Type Shell 🔻     |           |             |                        |
| Default Privilege            | 15        | 0           | (Select 0 to 15)       |
| Maximum Privilege            |           | 0           | (Select 0 to 15)       |
| Access Control List          |           | ٢           | ]                      |
| Auto Command                 |           | 0           | ]                      |
| No Escape                    |           | 0           | (Select true or false) |
| 🔲 Timeout                    |           | 0           | Minutes (0-9999)       |
| Idle Time                    |           | 0           | Minutes (0-9999)       |
| Custom Attributes 1 Selected |           |             |                        |
| + Add mithi Trash ▼ 🕑 Edi    | t         |             |                        |
| ✓ Туре                       | Name      | Value       |                        |
| MANDATORY                    | user-type | lobby-admin |                        |

TACACS Profile Shell Configuration

#### **Create a Policy Set**

Navigate to Work Centers > Device Administration > Device Admin Policy Sets as shown in the image

| altalta<br>cisco | Identity Se  | rvices Engine       | Home                         | Context Visibility | <ul> <li>Operations</li> </ul> | Policy   | / ► Admin      | istration                | - Work Centers   | 5       |                  |             |     | Q,   | 0       | • •  |
|------------------|--------------|---------------------|------------------------------|--------------------|--------------------------------|----------|----------------|--------------------------|------------------|---------|------------------|-------------|-----|------|---------|------|
| ► Ne             | twork Access | Guest Access        | <ul> <li>TrustSec</li> </ul> | BYOD     Prof      | filer   Posture                | ▼ Device | Administration | <ul> <li>Pass</li> </ul> | iveID            |         |                  |             |     |      |         |      |
| ► Ov             | verview 🕨 I  | dentities User Iden | tity Groups                  | Ext Id Sources     | Network Resource               | s 🕨 Pol  | icy Elements   | Device Ac                | Imin Policy Sets | Reports | Settings         |             |     |      |         |      |
|                  |              |                     |                              |                    |                                |          |                |                          |                  |         |                  |             |     |      |         |      |
| Polic            | cy Sets      |                     |                              |                    |                                |          |                |                          |                  |         |                  |             |     | R    | leset   | Save |
| +                | Status       | Policy Set Name     |                              | Description        |                                | Conditio | ons            |                          |                  | Allow   | ed Protocols / S | erver Seque | nce | Hits | Actions | View |
| Sea              | rch          |                     |                              |                    |                                |          |                |                          |                  |         |                  |             |     |      |         |      |
|                  | Ø            | 9800TacacsLobby     |                              |                    |                                | 1        | Network Access | s∙UserNam<br>yTac        | e                | Defa    | ult Device Admin | × Ŧ         | +   | 0    | ٥       | >    |

TACACS Policy Set Configuration

The conditions to configure the policy rely upon the Administrator decision. For this document, the Network Access-Username condition and the Default Device Admin protocol are used. It is mandatory to ensure

under the **Authorization Policy** that the profile configured under the **Results Authorization** is selected, this makes the correct attributes to be returned to the WLC.

Click the Policy configured, and the configuration window opens. Configure the **Authorization Policy** with the proper **Shell Profile**. The **Authentication Policy** can be left as default as shown in the image.

| Policy Sets +    | Policy Sets → 9800TacacsLobby                 |                        |                                         |                  |                      |       |         |  |  |
|------------------|-----------------------------------------------|------------------------|-----------------------------------------|------------------|----------------------|-------|---------|--|--|
| Status           | Status Policy Set Name Description Conditions |                        |                                         |                  |                      |       |         |  |  |
| Search           |                                               |                        |                                         |                  |                      |       |         |  |  |
| ø                | 9800TacacsLobby                               |                        | Network Access UserName EQUALS lobbyTac |                  | Default Device Admin | x v 🕂 | 0       |  |  |
| > Authentication | n Policy (1)                                  |                        |                                         |                  |                      |       |         |  |  |
| > Authorization  | Policy - Local Exceptions                     |                        |                                         |                  |                      |       |         |  |  |
| > Authorization  | Policy - Global Exceptions                    |                        |                                         |                  |                      |       |         |  |  |
| ✓ Authorization  | Policy (2)                                    |                        |                                         |                  |                      |       |         |  |  |
| <b>(</b>         |                                               |                        |                                         | Results          |                      |       |         |  |  |
| Status           | Rule Name                                     | Conditions             |                                         | Command Sets     | Shell Profiles       | Hits  | Actions |  |  |
| Search           |                                               |                        |                                         |                  |                      |       |         |  |  |
| Ø                | 9800TacacsAuth                                | Network Access-UserNam | ne EQUALS lobbyTac                      | Select from list | 9800TacacsLobby × +  | 0     | ٥       |  |  |

TACACS Policy Set Authorization Configuration

# Verify

Use this section to confirm that your configuration is correct.

```
show run aaa
show run | sec remote
show run | sec http
show aaa method-lists authentication
show aaa method-lists authorization
show aaa servers
show tacacs
```

This is how the Lobby Ambassador Graphical User Interface (GUI) looks after successful authentication with either AAA Radius or TACACS+.

| Q. Search Monuliterrs | + Add × Delete             |                                 |                                |                     |
|-----------------------|----------------------------|---------------------------------|--------------------------------|---------------------|
|                       | User Name                  | <ul> <li>Description</li> </ul> | <ul> <li>Created By</li> </ul> | 4                   |
|                       | H 4 0 + H 10 + items per p | age                             |                                | No items to display |
|                       |                            |                                 |                                |                     |
|                       |                            |                                 |                                |                     |

Lobby Ambassador View from WLC

# Troubleshoot

This section provides information you can use to troubleshoot your configuration.

## **AAA Radius Authentication**

For RADIUS authentication, these debugs can be used:

```
Tim-eWLC1#debug aaa authentication
Tim-eWLC1#debug aaa authorization
Tim-eWLC1#debug aaa attr
Tim-eWLC1#terminal monitor
```

Ensure the right method list is selected from the debug. Also, the correct attributes are returned by the ISE Server with the right username, user-type and privilege.

<#root>

Feb 5 02:35:27.659: AAA/AUTHEN/LOGIN (00000000): Pick method list '

AuthenLobbyMethod

۲

```
Feb 5 02:35:27.681: ADD-DELETE: AAA/ATTR(00000000): add attr: sublist(0x7FBA5500C860) index(0): 7FBA5500C870 0 00000081 username(450) 5
```

lobby

Feb 5 02:35:27.681: ADD-DELETE: AAA/ATTR(00000000): add attr: sublist(0x7FBA5500C860) index(1): 7FBA5500C8B0 0 00000001

user-type

(1187) 4

lobby-admin

Feb 5 02:35:27.681: ADD-DELETE: AAA/ATTR(00000000): add attr: sublist(0x7FBA5500C860) index(2): 7FBA5500C8F0 0 00000001

priv-lvl

(335) 4

15

(F)

Feb 5 02:35:27.683: %WEBSERVER-5-LOGIN\_PASSED: Chassis 1 R0/0: nginx: Login Successful from host 192.168.166.104 by user 'lobby' using crypto cipher 'ECDHE-RSA-AES128-GCM-SHA256'

#### **TACACS+** Authentication

For TACACS+ authentication, this debug can be used:

Tim-eWLC1#debug tacacs Tim-eWLC1#terminal monitor Ensure that the authentication is processed with the right username and ISE IP ADDRESS. Also, the status PASS must be seen. In the same debug, right after the authentication phase, the authorization process is presented. In this authorization phase, ensure the right username is used along with the correct ISE IP ADDRESS. The attributes that are configured on ISE are seen in the debug, along with the Lobby Ambassador user with the right privilege.

Authentication phase example:

<#root> Feb 5 02:06:48.245: TPLUS: Queuing AAA Authentication request 0 for processing Feb 5 02:06:48.245: TPLUS: Authentication start packet created for O( lobbyTac ) Feb 5 02:06:48.245: TPLUS: Using server 192.168.166.8 Feb 5 02:06:48.250: TPLUS: Received authen response status GET\_PASSWORD (8) Feb 5 02:06:48.266: TPLUS(0000000)/0/7FB7819E2100: Processing the reply packet Feb 5 02:06:48.266: TPLUS: Received authen response status PASS (2) Authorization phase example: <#root> Feb 5 02:06:48.267: TPLUS: Queuing AAA Authorization request 0 for processing Feb 5 02:06:48.267: TPLUS: Authorization request created for O( lobbyTac ) Feb 5 02:06:48.267: TPLUS: Using server 192.168.166.8 Feb 5 02:06:48.279: TPLUS(0000000)/0/7FB7819E2100: Processing the reply packet Feb 5 02:06:48.279: TPLUS: Processed AV priv-lvl=15 Feb 5 02:06:48.279: TPLUS: Processed AV user-type=lobby-admin

```
Feb 5 02:06:48.279: TPLUS: received authorization response for 0:
```

PASS

The debug examples mentioned previously for RADIUS and TACACS+ have the key steps for a successful login of a Lobby Admin.

In order to disable the debugs, this command can be used:

Tim-eWLC1#undebug all